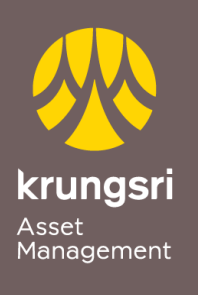

Make Life Simple

A member of **O MUFG** a global financial group

## การสมัครขออนุมัติใช้บริการหักเงินค่าซื้อหน่วยลงทุน ผ่านเครื่อง ATM ของธนาคารกสิกรไทย

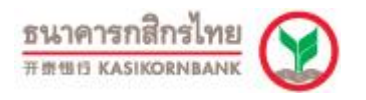

## <u>ขั้นตอนการสมัคร</u>

- 1) สอดบัตร ATM ธนาคารกสิกรไทย
- 2) ใส่รหัส ATM ของท่าน
- 3) เลือกทำรายการ "**กองทุนรวม/สมัครบริการ/KMobile Banking**/ **อื่น ๆ**"
- เลือกทำรายการ "สมัครบริการหักบัญชีอัตโนมัติ/ เปลี่ยนบัญชี E-savings"
- 5) เลือกทำรายการ "**สมัครบริการหักบัญชีอัตโนมัติ**"
- เลือกทำรายการ "ระบุรหัสบริษัท"
- เลือกบัญชีที่ต้องการสมัคร "ออมทรัพย์/กระแสรายวัน"
- 8) กดรหัสบริษัท (5 หลัก) "50151"
  เลือก "ถูกต้อง"
- 9) รหัสบริษัท (5 หลัก) "50151" หมายเลขสมาชิก "xxx-x-xxxxx-x" (เลขที่ผู้ถือหน่วย ลงทุน 10 หลัก)
  - เลือก "**ถูกต้อง**"
- เงื่อนไขและข้อตกลงการใช้บริการหักบัญชีอัตโนมัติ
  เลือก "ยืนยัน"
- 11) รับใบบันทึกรายการ (\*รายการจะถูกยกเลิก หากไม่มีใบบันทึกรายการ)